# 出店の手引き ①88チャレンジ申込み

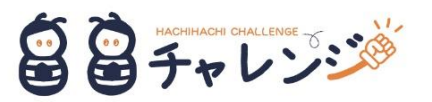

1. QRコードの予約サイト「RESERVA」にアクセス

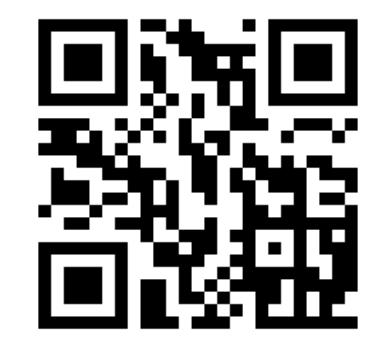

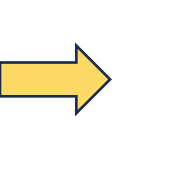

URL: https://reserva.be/88challenge

## 3. 下記の画面が表示されるので下にスクロール

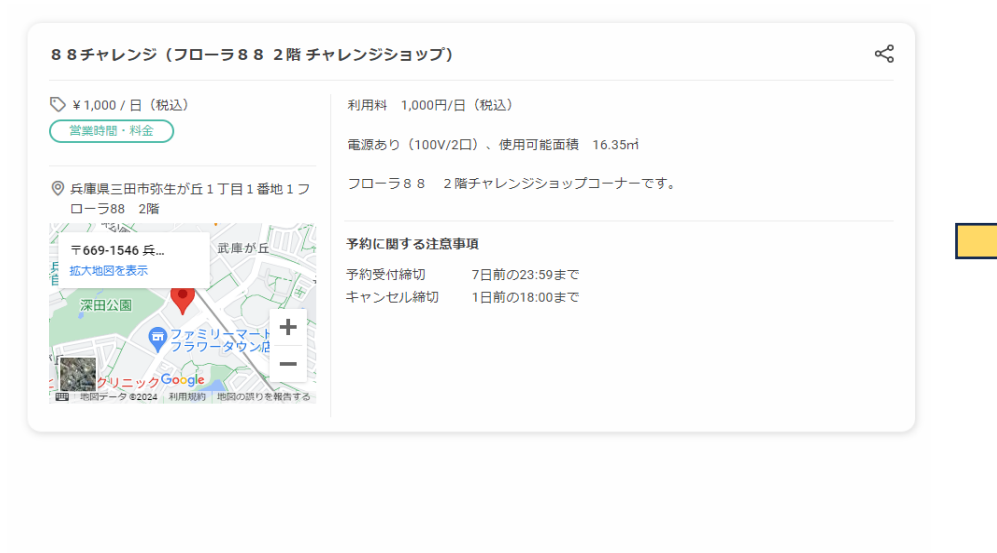

#### 🛗 日程選択

€

●日単位予約

2024年05月

4. 日程選択のカレンダーが表示されるので「〇」が表示された 希望日をクリック

#### 🛗 日程選択

日単位予約

| <b>(</b> |    |    | 2024年05月 |         |         | ( ) |
|----------|----|----|----------|---------|---------|-----|
| B        | 月  | 火  | 水        | 木       | 金       | ±   |
|          |    |    | 01       |         |         | 04  |
|          | 06 | 07 |          | 09      | 10      | 11  |
| 12       | 13 | 14 | 15       | 16      | 17      | 18  |
| 19       | 20 | 21 | 22       | 23      | 24      | 25  |
| 26       | 27 | 28 | 29<br>O  | 30<br>O | 31<br>O |     |

## 2. アクセスしたら「予約する」をクリック

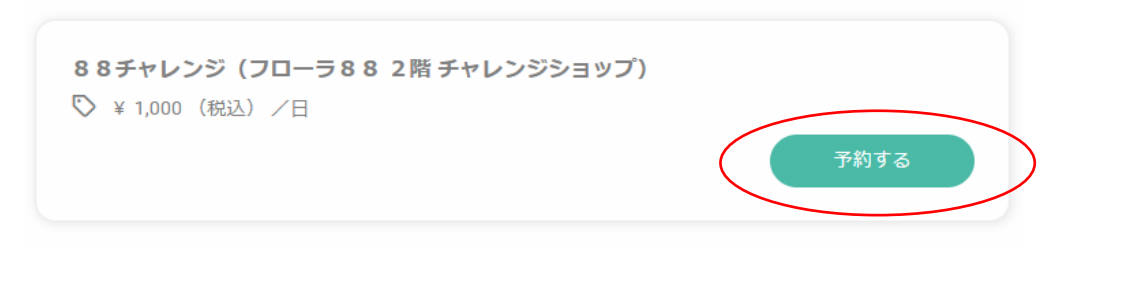

 $( \mathbf{i} )$ 

#### 2024年05月29日(水) 🗸 RESERVA会員の方 RESERVA会員以外の方 Ο ¥1,000 /1日 すべて税込金額です。 RESERVA会員ログイン 連絡先を直接入力する 変更する 新規会員登録はこちら 会員ログインすると、次回以降の予約で入力の手間が省けて便利です。また、予約履歴の確認やキャンセルができます。 88チャレンジ(フローラ882階 チャレンジショップ) 2024年05月29日(水) 終日 10:30~18:00 戻る 氏名 \* 女生 名 6. 必要事項を入力し「確認する」をクリック 氏名(カナ)\* セイ メイ ※携帯キャリアのアドレスを入力する場合、携帯キャリアの受信許可リ メールアドレス \* ストに「reserva.be 」を追加してください。 シンプルアンケートには、販売するものを具体的に example@xxx.com 記入をお願いします。 メールアドレス(確認) example@xxx.com 電話番号 \* 0312345678 サービスの提供、ワークショップ、展示会の場合も 必ずご記入ください。 シンプルアンケート\* 「88チャレンジ」で販売するものをご記入ください。(具 体的(こ) ※展示会の場合、展示品をご記入ください。 ※公序良俗に反するものやフローラ88テナントに 影響を及ぼすものを取り扱いされる場合は、お断り させていただくことがございます。 連絡事項 連絡事項がございましたらご入力ください

6. 「連絡先を直接入力する」をクリック

戻る

確認する

5. 「決定」をクリックし、「予約を進める」をクリック

## 7. 入力内容に誤りがないか確認し、利用規約を確認のうえ「完了する」をクリック

| 88チャレンジ (フロ-                                         | _ ヨ 8 8 つ 陛 チャーン ふざき コ w ゴ )                |            | ④ 下駄・スパイク等での立ち入り<br>⑤ 寫位での仮眠                                                                                                    |  |  |
|------------------------------------------------------|---------------------------------------------|------------|----------------------------------------------------------------------------------------------------|--|--|
| 00770/00-                                            | - 丿6 6 2咱 テヤレンシンヨッノ)                        |            | ② 復位での成成<br>⑥ 他の本建物利田者、本施設使田者等に迷惑を及ぼす行為並びに音、振動、臭気等を登し他の本建物利                                                                                                    |  |  |
| 日時                                                   | 2024年 05月 29日 (水) 終日 10:30~18:00 (詳細        |            | ③ 相当年度 協力所習く 年施設使所習得に定該 とべば アドバロ ひに含く 広勤、 実気得 と だ ひ に の 年度 協力<br>用者、本施設使用者 等に迷惑を及ぼす可能性のある物品、及び可燃物等の危険物の持ち込み<br>⑦ 本施設内の通路等および階段、廊下等の共用部分を占有すること又は物品を置くこと                                                                                |  |  |
|                                                      |                                             |            | ⑧ 本施設内での動物の飼育や持込み(甲の許可を得た盲導犬、聴導犬、介助犬等を除く)                                                                                                    |  |  |
| 氏名                                                   | 北摂 太郎                                       |            | ⑨本建物や本施設の通路や階段、廊下、外壁等に無断で看板、ポスター等の広告物を貼る等<br>⑩ 事前の申請なく、本建物、本施設、対象スペース等の住所並びに名称を用いて、商業・法人等の登記                                                                                                    |  |  |
| 氏名(カナ)                                               | <b>氏名(カナ)</b> ホクセッタロウ                       |            | をすること、事業に関する許認可等を受けること。また、本建物、本施設、対象スペース等の住所並び<br>に名称を役所への届出等、公的な連絡先に定めたり届け出たりすること。本建物、本施設、対象スペー<br>ス等の住所並びに名称を用いて、名刺を含むすべての印刷物に記載、掲載することや郵便物の宛先とす<br>ること。<br>④ 本施設内にて宗教活動、政治活動をすること。<br>④ 違法行為若しくは公序良俗に反する行為、その他、運営者が不適切と判断する行為を行うこと。 |  |  |
| メールアドレス                                              | ルアドレス s-matsuda@coms-sanda.co.jp            |            |                                                                                                    |  |  |
| 雨洋米只                                                 | 0795631951                                  |            |                                                                                                    |  |  |
| 電話番号 0790031901                                      |                                             |            |                                                                                                    |  |  |
| <b>シンプルアンケート</b> 自身で制作したインディアンジュエリー(イアリング、ブレスレット、    |                                             | ング、ブレスレット、 |                                                                                                    |  |  |
|                                                      | 指輪)                                         |            | 7. 反社会的勢力の排除                                                                                                    |  |  |
| 連絡事項                                                 |                                             |            | <ul> <li>自らが、暴力団、暴力団関係企業、総会屋若しくはこれらに準ずる者又はその構成員(以下総称して</li> </ul>                                                                                                    |  |  |
|                                                      |                                             |            | 「反社会的勢力」という。)は、対象スペースを使用することができません。                                                                                                    |  |  |
|                                                      |                                             |            | <ul> <li>・反社会的勢力に自己の名義を使用させ、対象スペースを使用させてはいけません。</li> </ul>                                                                                                    |  |  |
|                                                      |                                             |            | <ul> <li>・目ら又は第三者を利用して、次の行為をしてはいけません。</li> <li>マーセズナに対するから的からかっけ見たも思いるにか。</li> </ul>                                                                                                    |  |  |
| 88チャレンジ(フローラ                                         | 882階 チャレンジショップ)                             | ¥ 1.000    | ア 相手力に刈りる肖坦的は言動又は暴力を用いるけ為                                                                                                    |  |  |
| 2024年 05月 29日 (水) 終日                                 | 3                                           | ,          | 1 時計又は威力を用いて相手力の未務を妨害し、又は指用を致頂する打為                                                                                                    |  |  |
|                                                      | 小計(税込)                                      | ¥ 1,000    |                                                                                                    |  |  |
|                                                      | 合計(税込)                                      | ¥ 1.000    | 1. 山店有は、本建初の内外を向わり、近隣店舗・住氏、本建初内に入店りる事業有・店舗寺、业のに<br>本佐設佐田老笠、の配点にして、販売、店舗、自気笠の問題をおろさたいに含たハた注意を打るために                                                                                                    |  |  |
|                                                      |                                             | ,          | 本加設使用有等への配慮として、離日・振動・実丸等の向超を起こさないより充分な注息を払うものと<br>します。また、使用考問でのトラブルの主然防止のため、対象スペースやドバオ施設内にやいてた他の                                                                                                    |  |  |
|                                                      |                                             |            | します。また、使用有面でのドラブルの不然的工のため、対象へへ一へのより平旭設内についても他の<br>体田老への充分が配慮をしてください                                                                                                    |  |  |
|                                                      |                                             |            | 2 出住者は、太施設が共同で使用されることを認識し、対象フロアの内処を問わず周辺の美化並びに                                                                                                    |  |  |
|                                                      |                                             |            | 自身の身だしなみ等を清潔に保つよう常に配慮してください。                                                                                                    |  |  |
| <ol> <li>1.          ・         ・         ・</li></ol> | 仮予約とたります                                    |            |                                                                                                    |  |  |
| ・こううの「パフォームは<br>取扱品目の内容やフロー                          | WX ア耐となりより。<br>- う88入店テナントとの兼ね合い等でご利田いただけか! | い提合がございま   |                                                                                                    |  |  |
| す。                                                   |                                             |            |                                                                                                    |  |  |
| 利用の可否については、別途メールでご案内させていただきます。                       |                                             |            | RESERVA利用規約に同意する                                                                                                    |  |  |
|                                                      |                                             |            | $\smile$                                                                                                    |  |  |
| 2.利用できる人                                             |                                             |            |                                                                                                    |  |  |
| ①起業意欲を持つ店舗を持った経験のない個人または個人事業主                        |                                             |            |                                                                                                    |  |  |
| ②ワークショップを開催する人<br>◎ ウロックボリート 作用 テマティー                |                                             |            |                                                                                                    |  |  |
| ③自身の作成した作品を展示する人                                     |                                             |            |                                                                                                    |  |  |

#### 8. 仮予約完了

#### 仮予約受付完了

仮予約いただき、誠にありがとうございます。 仮予約を受付ました。 ※仮予約のため、ご予約はまだ確定しておりません。 別途、予約確認後に、予約確定/不可メールが届きますので、必ずご確認ください。

仮予約受付の確認メールを送信いたしましたので、必ず予約内容をご確認ください。

| 予約情報 |                               |
|------|-------------------------------|
| 予約日時 | 2024年05月29日(水) 終日 10:30~18:00 |
| 予約番号 | ItmLRXk8c                     |

### 9. 予約確定

・当社で内容を確認し、問題がなければ予約サイトに入力いただい たメールアドレスに予約確定のメールを送信いたします。

※土日・祝日の業務は行っておりません。予約確定メールの発信ま でお時間をいただくことがございます。

・確定のメールを受信されましたら、申込完了となりますので、 当日フローラ88にお越しください。

## 10. キャンセルについて

・体調不良等によりキャンセルする場合は、予約サイト 「RESERVA」にて前日18時までにキャンセル申請をおこなって ください。

・無断キャンセルをされた場合、以後の利用をお断りさせてい ただきます。

#### 11. その他

・予約は同一月に7日まで可能です。

・連続での使用は7日を最長とします。連続で使用する場合でも、 毎日営業終了時に片付けを行ってください。

※商品や私物を88チャレンジ内に残置することはできません。

1. フローラ88内管理事務所へ

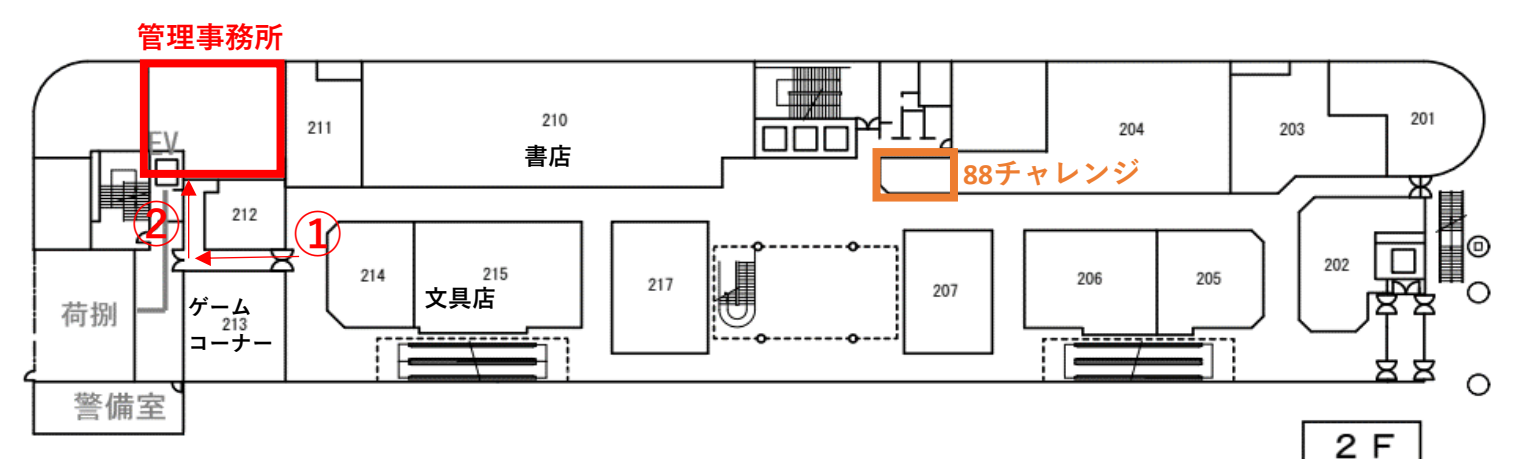

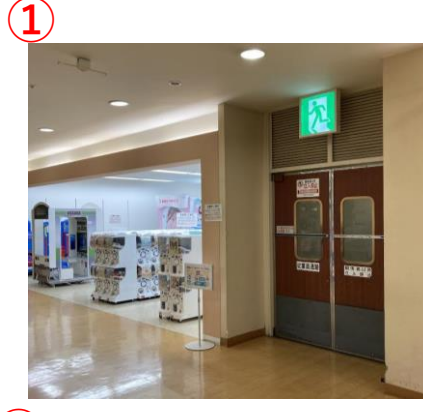

※10時より前に入館することはできませんのでご注意ください。 ※駐車場はフローラ88駐車場をご利用ください。出店者は駐車 料金無料とさせていただきますので、受付時に駐車券をご持参 ください。

2. 管理事務所でオープン前の受付

①「利用ルール」を確認し、「利用申込書」を記入してください。

② 利用料1,000円を現金でお支払いください。クレジットカード、QRコード決済不可

③ 営業終了時に提出する「営業終了報告書」を受領してください。

④ ①~③が完了すればオープン前の受付が終了となります。準備完了後に営業を開始してください。
 ※用紙は全て管理事務所にあります。

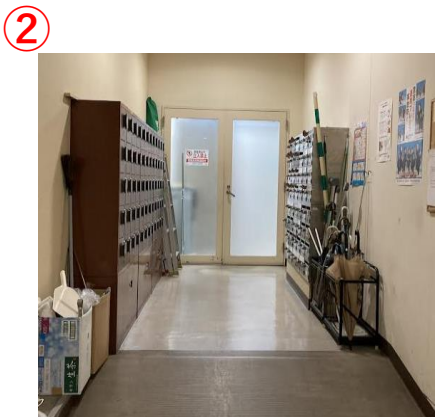

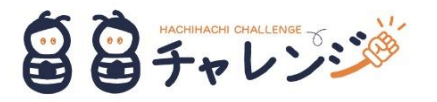

# 出店の手引き ③什器・備品

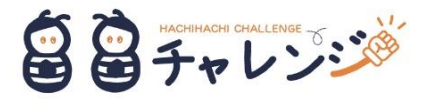

・机(1脚) 木製椅子(2脚)

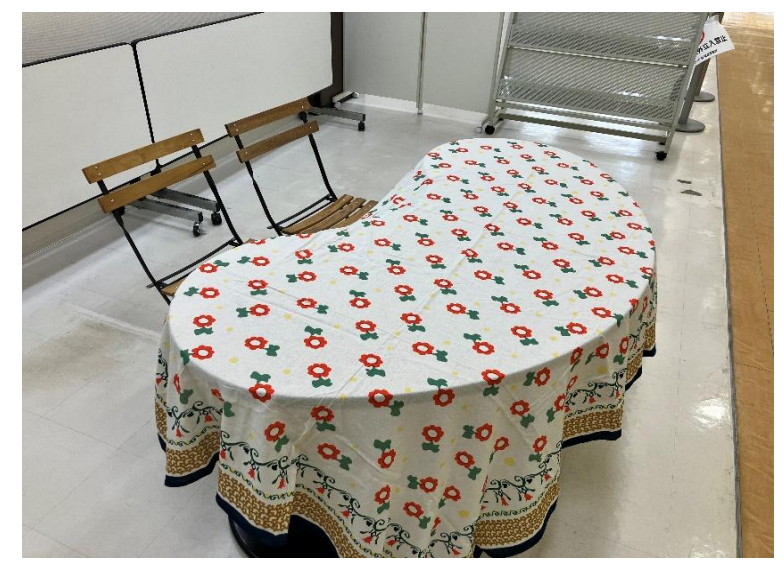

・長机(2脚)

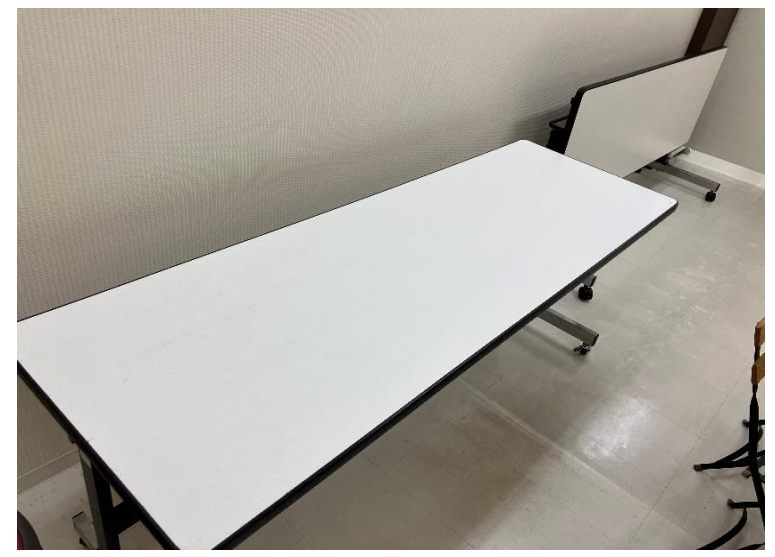

・丸椅子(6脚)

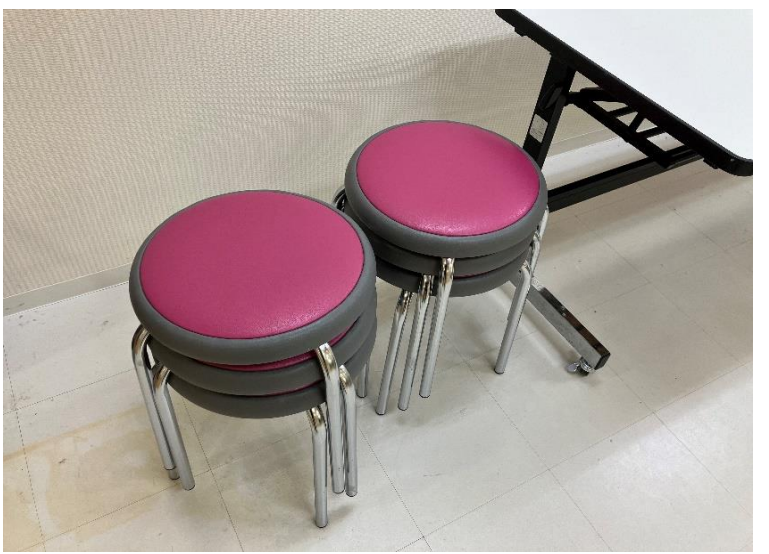

- ・什器、備品については、自由にご利用ください。
- ・営業終了時に元の場所に戻してください。

## 出店の手引き ③営業終了・退館

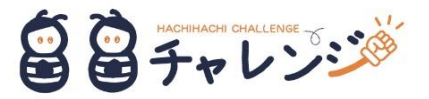

1.片付け

・営業終了報告書のチェック欄を使用し、確認を行ってく ださい。

・営業終了報告書の「売上報告」欄に売上とレジ通過客数 をご記入ください。 2. 退館手続きのため管理事務所へ

・記入後の営業終了報告書を管理事務所にご提出ください。
 ・必ず管理事務所で退館手続きをおこなってください。
 (無断で退館してはいけません。)